## **Illustration of EP Battery Registration**

1. Type UK official website name https://uk.fox-ess.com/

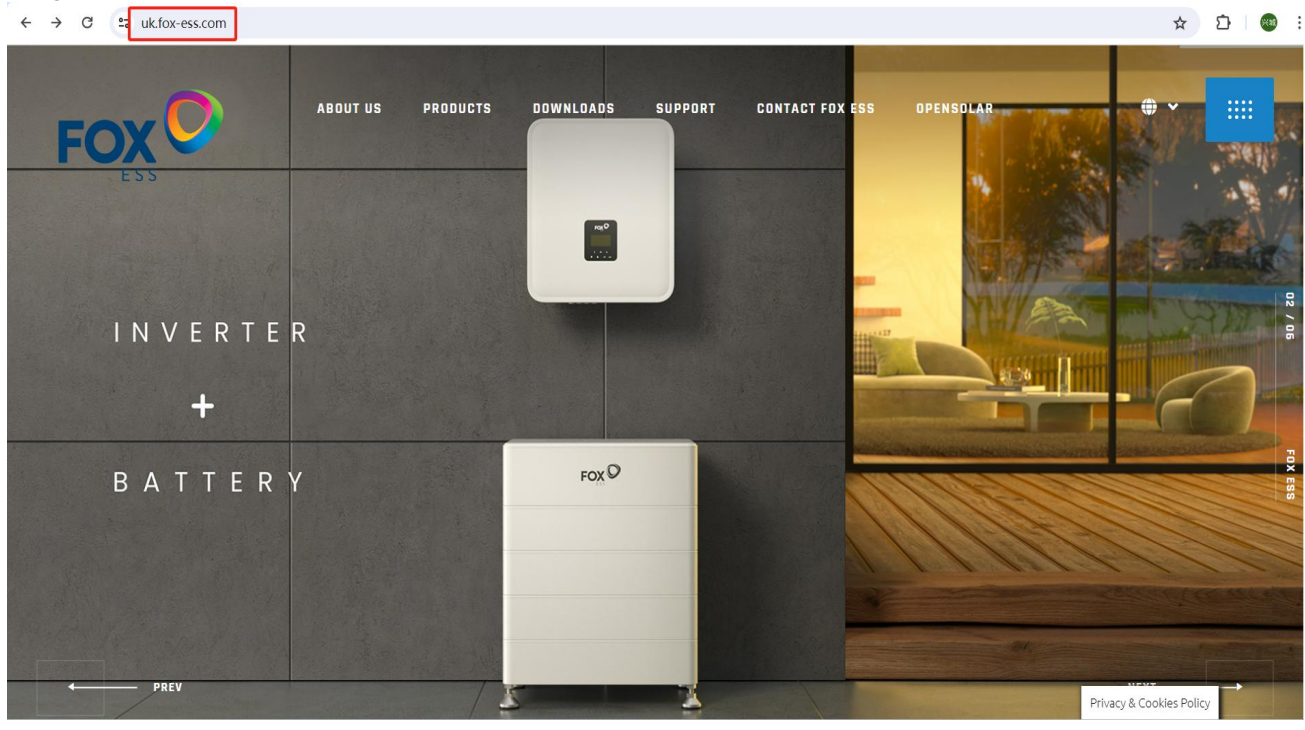

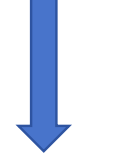

2. Go into support page and you can find the warranty option

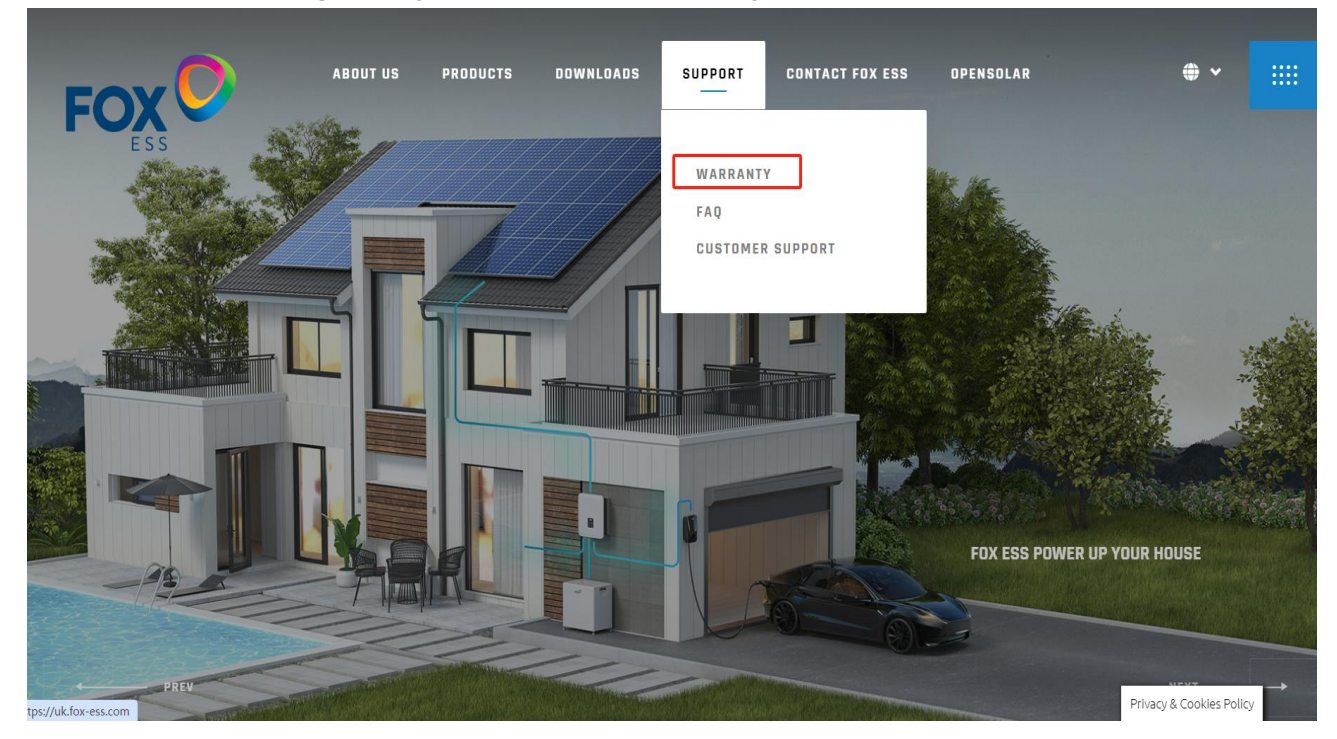

### 3. Divert to battery warranty registration page

| FOX                                                                                                    | INQUIRE                                                                  | REGISTRATION                                                                                                    |
|----------------------------------------------------------------------------------------------------|--------------------------------------------------------------------------|----------------------------------------------------------------------------------------------------|
| Fox                                                                                                    | Quality                                                                  | assurance system                                                                                                    |
| Complete the relevant form below to register your warranty a<br>Please note that inverters/chargers and battery warranties ar<br>If you qualify for an extended warranty, you will need to ente<br>standard warranty, please leave the extension field blank. | and to obtain a certi<br>re registered separate<br>er the extension code | icate for immediate download.<br>ily. Please complete all fields.<br>below (this should have been provided by your installer/supplier). If registering a |
| Inverter & Charger Warranty Registration Battery W                                                                                                    | arranty Registration                                                     | All-in-one System Warranty Registration                                                                                                    |
| Select Country Of Registration                                                                                                    |                                                                          | v                                                                                                    |
| * Full Name:                                                                                                    |                                                                          |                                                                                                    |
| Enter full name                                                                                                    |                                                                          |                                                                                                    |
| * Full Install Address:                                                                                                    |                                                                          |                                                                                                    |
|                                                                                                    |                                                                          |                                                                                                    |

#### 4. Fill in all the personal inforamtion that is necessary

| Inverter & Charger Warranty Registration | Battery Warranty Registration | All-in-one System Warranty Registration |
|------------------------------------------|-------------------------------|-----------------------------------------|
| * Country Of Registration:               |                               |                                         |
| Select Country Of Registration           |                               | ~                                       |
| * Full Name:                             |                               |                                         |
| Enter full name                          |                               |                                         |
| Full Install Address:                    |                               |                                         |
| Enter full install address               |                               |                                         |
| * Town/City:                             |                               |                                         |
| Enter city                               |                               |                                         |
| Post Code:                               |                               |                                         |
| Enter post code                          |                               |                                         |
| Telephone No. :                          |                               |                                         |
| Enter telephone no                       |                               |                                         |
| Installation Date:                       |                               |                                         |
| 📄 Pick a date                            |                               |                                         |

#### 5. Add the extension code

| Pick a date                                     |  |
|-------------------------------------------------|--|
| * Installation Company:                         |  |
| Enter company                                   |  |
| * Product Model:                                |  |
| Select product model $\checkmark$               |  |
| * Serial Number:                                |  |
| Enter serial number                             |  |
| Extended Warranty Ref:                          |  |
| Enter extended warranty ref                     |  |
| * Email Address:                                |  |
| Enter email                                     |  |
| Get Certificate                                 |  |
|                                                 |  |
|                                                 |  |
|                                                 |  |
| 6. Download the warranty from registration page |  |
| INQUIRE REGISTRATION                            |  |
| Fox Warranty inquiry                            |  |

# Please enter the information for the query:

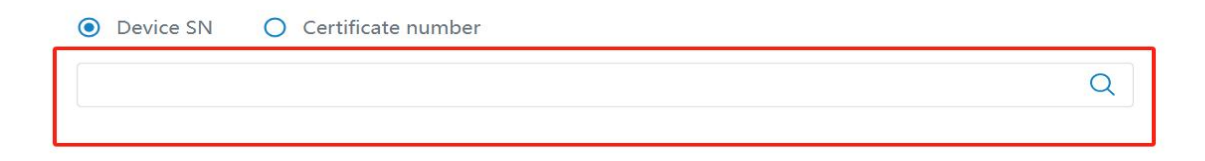